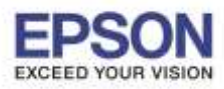

# 1. Connect Wireless ที่เครื่องคอมพิวเตอร์

คลิกที่ 🛜 ด้านบนขวาของหน้าจอจากนั้นคลิกที่ชื่อ Wi-Fi ที่ต้องการ

|                             | 65% [4] |   | Tue   |
|-----------------------------|---------|---|-------|
| Wi-Fi: On<br>Turn Wi-Fi Off |         |   |       |
| ✓ true_homewifi_375         |         | Α | ŝ     |
| AndroidAP                   |         |   | (((:- |
| CyberPoint Link C           |         |   | (1-   |
| DIRECT-8C6FE39D             |         |   | (:-   |
| Empire412                   |         | 0 | 1     |
| ETH                         |         | Α | (     |
| ETH-guest                   |         |   | (1.   |

# 2. วิธีการดาวน์โหลดไดร์เวอร์และติดตั้งไดร์เวอร์ Wi-Fi

หมายเหตุ : สำหรับการติดตั้งแบบ Wi-Fi แนะนำให้ทำการโหลดไดร์เวอร์ก่อนดังนี้ (ในกรณีเปิดจากแผ่นไม่ได้)

# 2.1 เข้าเว็บลิ้งค์ ด้านล่าง

http://download.ebz.epson.net/dsc/du/02/DriverDownloadInfo.do?LG2=EN&CN2=SG&CTI=59 &PRN=L365%20Series&OSC=MI

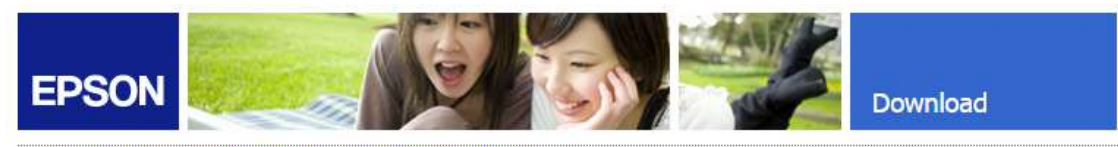

### Web Installer Mac - L365 Series (EAM)

| Product name   | L365 Series                                                                                                    |
|----------------|----------------------------------------------------------------------------------------------------|
| Language       | All language                                                                                                    |
| 05             | Mac OS X - Intel, Mac OS X 10.6.0-10.6.x, Mac OS X 10.7.0-10.7.x, Mac OS X 10.8.0-10.8.x, Mac OS X 10.9.0-10.9.x, Mac OS X 10.10.0 - 10.10.x, Mac OS X 10.11.0-10.11.x, Mac OS X 10.12.0-10.12.x |
| Country/Region | Singapore                                                                                                    |
| Version        | Ver. 1.2(08-2016)                                                                                                    |
| File name      | Epson_L365_Series_EAM_12_Web.dmg                                                                                                    |
| File size      | 91.47 MB                                                                                                    |

Please see <u>Epson's Software License Agreement</u> for the terms and conditions of your download. By clicking the **Accept** button, you are agreeing to abide by the terms and conditions of the Software License Agreement.

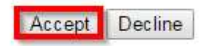

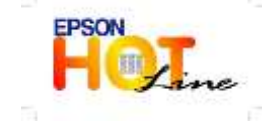

สอบถามข้อมูลการใช้งานผลิตภัณฑ์และบริการ

- โทร**.0-2685-9899**
- เวลาทำการ : วันจันทร์ ศุกร์ เวลา 8.30 17.30 น.ยกเว้นวันหยุดนักขัตฤกษ์
- www.epson.co.th

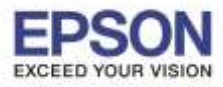

2.2 จะได้ไฟล์ดิดตั้งชื่อ Epson\_L365\_Series\_EAM\_12\_Web.dmg

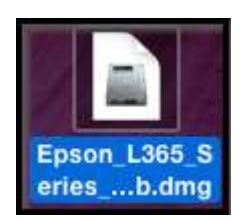

 2.3 ก่อนติดตั้งไดร์เวอร์ให้ทำการเชื่อมต่อสาย USB กับเครื่องคอมพิวเตอร์ และเปิดเครื่องปริ้นเตอร์ไว้ (เพื่อช่วยในการ Connect Wi-Fi ให้ง่ายขึ้น)

2.4 ดับเบิ้ลคลิกไฟล์ที่โหลดมาชื่อ Epson\_L365\_Series\_EAM\_12\_Web.dmg แล้วดับเบิ้ลคลิกที่ Install Navi

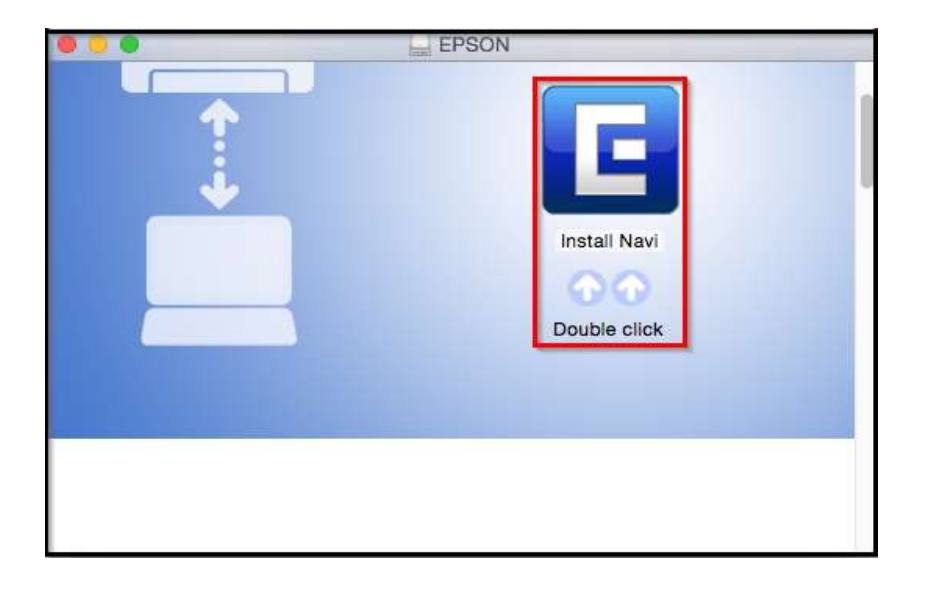

2.5 ใส่ Password (หากมี) จากนั้นคลิก **OK** 

| Install Navi<br>password t | wants to ma<br>o allow this. | ake changes. Typ | be your |
|----------------------------|------------------------------|------------------|---------|
| Username:                  | HotLine                      |                  |         |
| Password:                  |                              |                  | 0       |
|                            |                              | Cancal           | OK      |

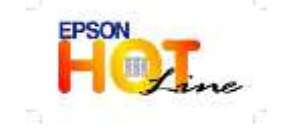

สอบถามข้อมูลการใช้งานผลิตภัณฑ์และบริการ โทร.0-2685-9899

- เวลาทำการ : วันจันทร์ ศุกร์ เวลา 8.30 17.30 น.ยกเว้นวันหยุดนักขัตฤกษ์
- www.epson.co.th

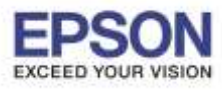

### 2.6 คลิก I agree to the contents of the License Agreement จากนั้นคลิก Next

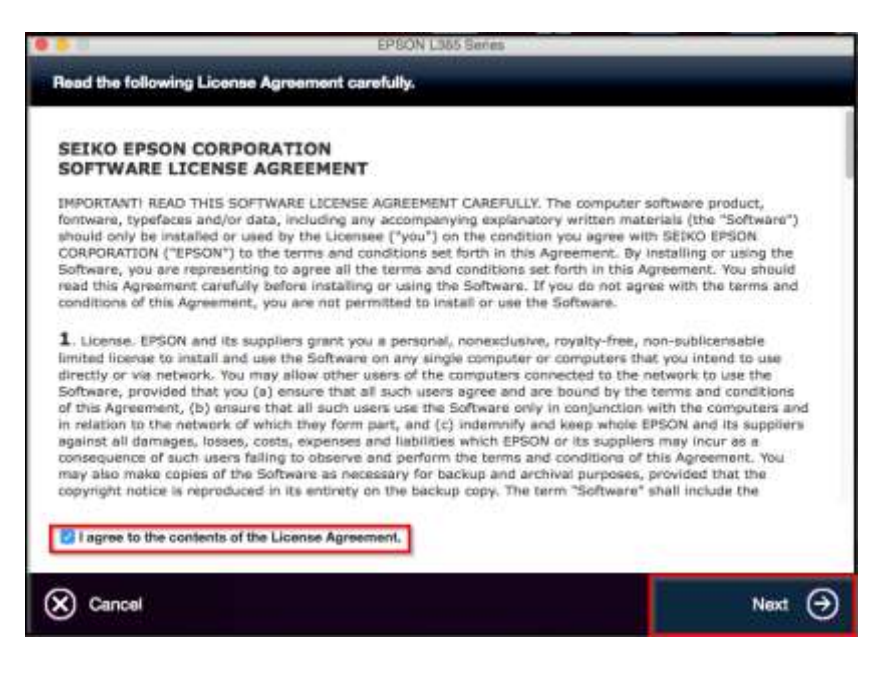

### 2.7 คลิก **Next**

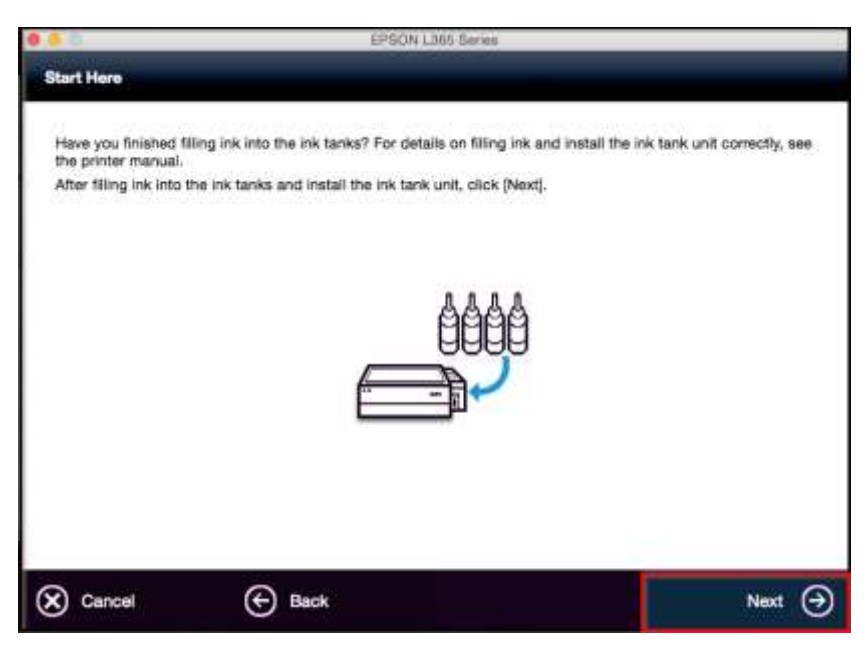

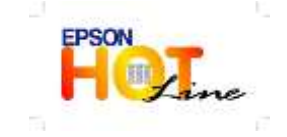

- เวลาทำการ : วันจันทร์ ศุกร์ เวลา 8.30 17.30 น.ยกเว้นวันหยุดนักขัตฤกษ์
- <u>www.epson.co.th</u>

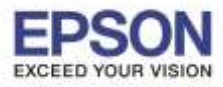

2.8 เลือก Software ที่ต้องการติดตั้ง หากติดตั้งผ่าน Wi-Fi ต้องเลือก **Epson Network Utilities** เสมอ จากนั้นคลิก **Install** 

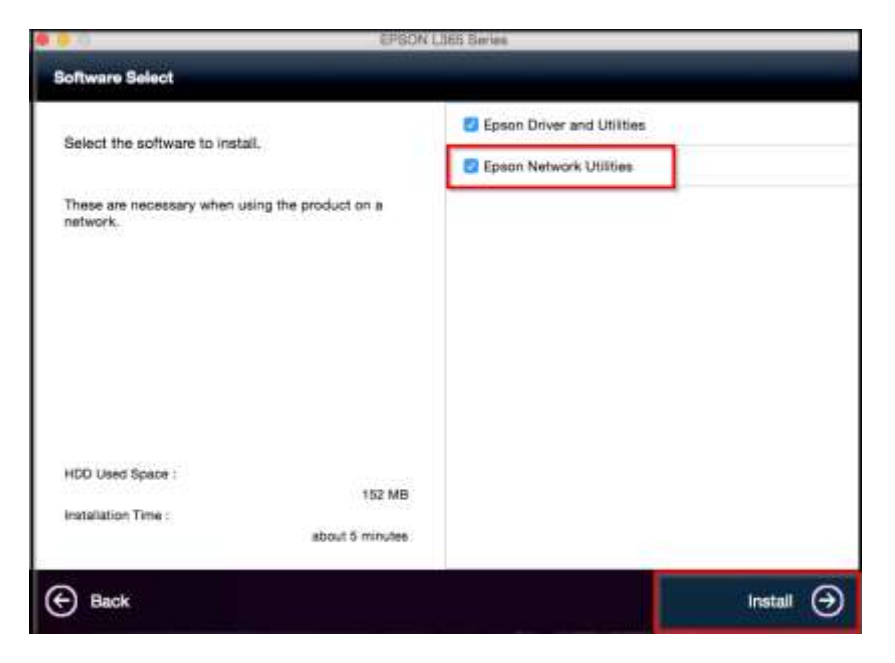

# 2.9 จะปรากฎหน้าต่างกำลังติดตั้ง

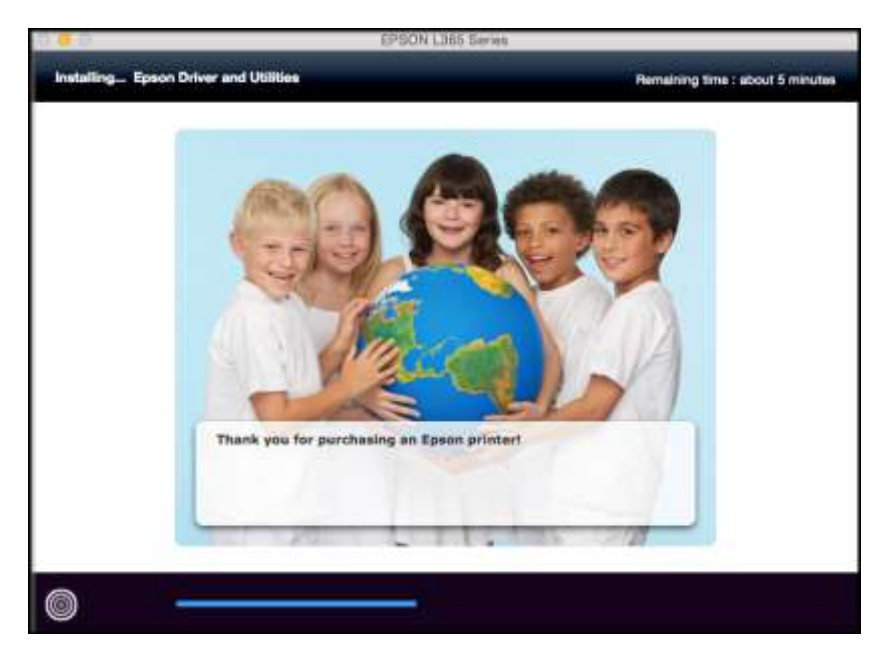

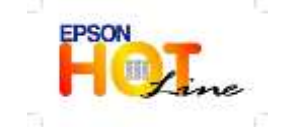

- เวลาทำการ : วันจันทร์ ศุกร์ เวลา 8.30 17.30 น.ยกเว้นวันหยุดนักขัตฤกษ์
- www.epson.co.th

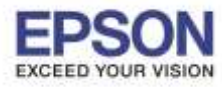

### 2.10 คลิก Ink charging is complete. จากนั้นคลิก Next

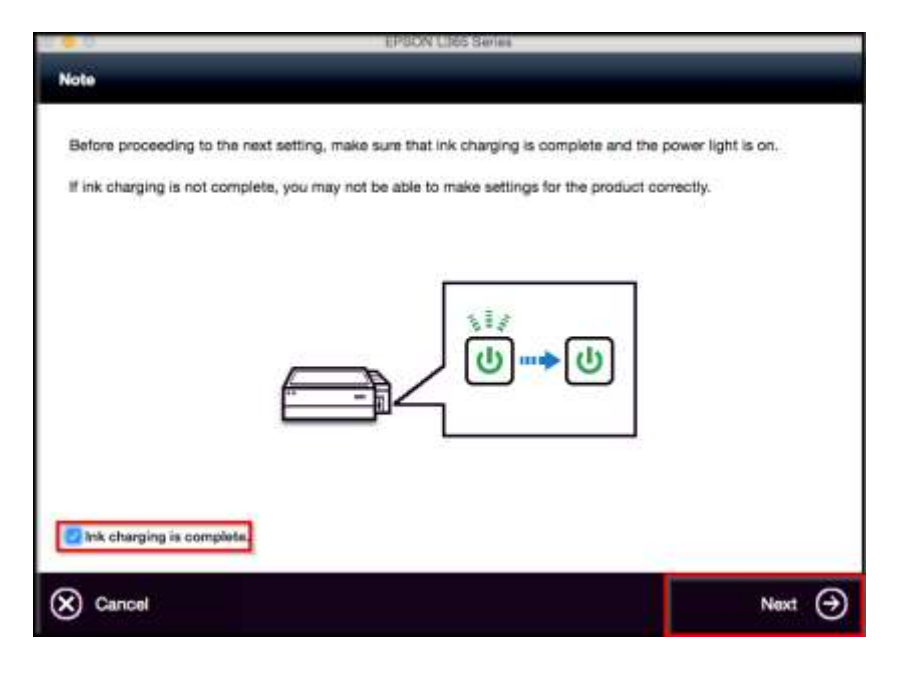

# 2.11 คลิก Wi-Fi Network Connection

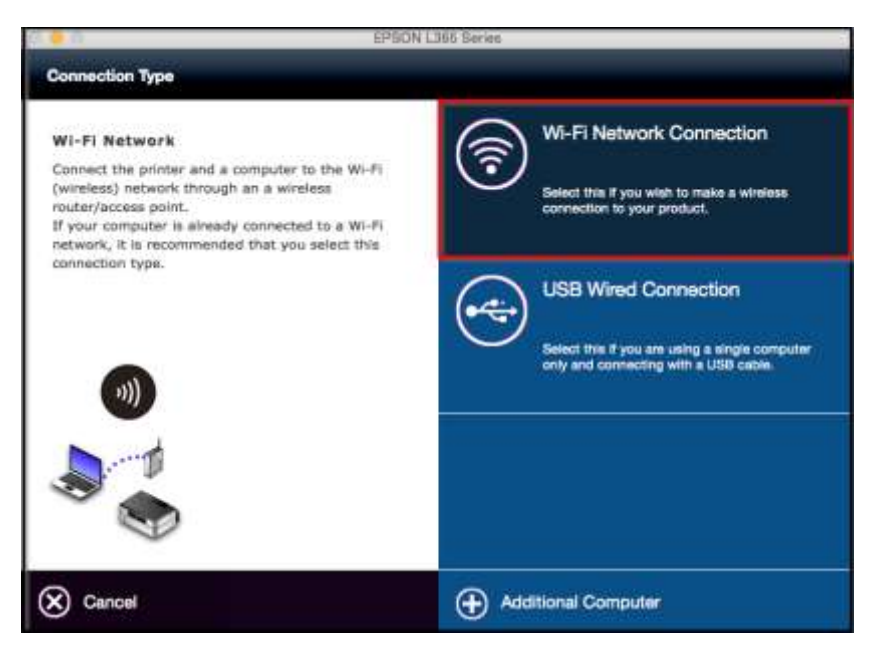

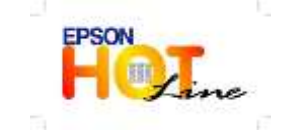

สอบถามข้อมูลการใช้งานผลิตภัณฑ์และบริการ

- โทร.0-2685-9899
- เวลาทำการ : วันจันทร์ ศุกร์ เวลา 8.30 17.30 น.ยกเว้นวันหยุดนักขัตฤกษ์
- www.epson.co.th

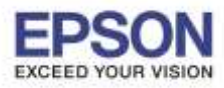

6

: วิธีการเชื่อมต่อ WiFi แบบ Infra (Router) : L365

#### 2.12 คลิก Wi-Fi Auto Connect

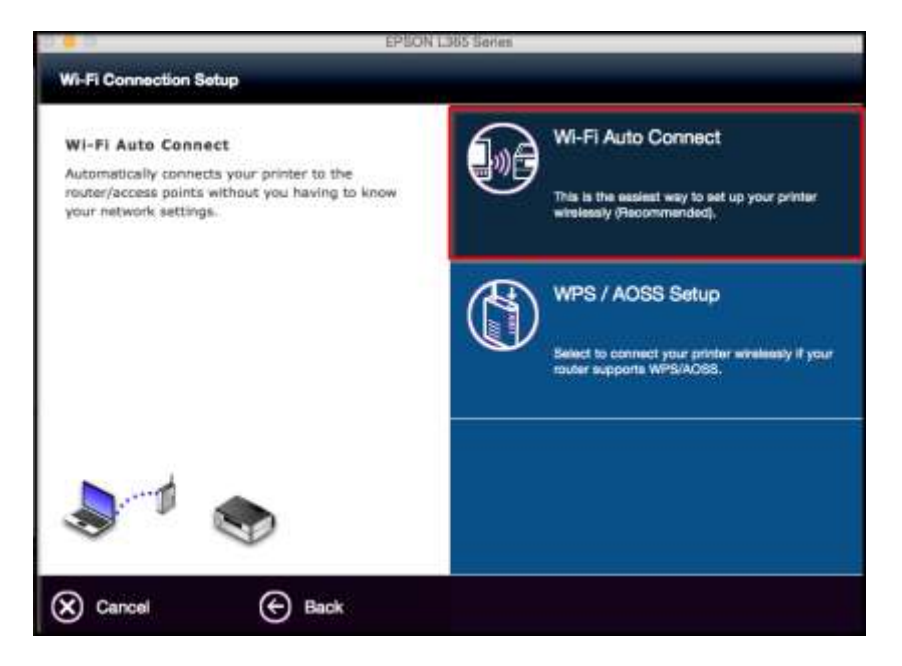

#### 2.13 คลิก **Next**

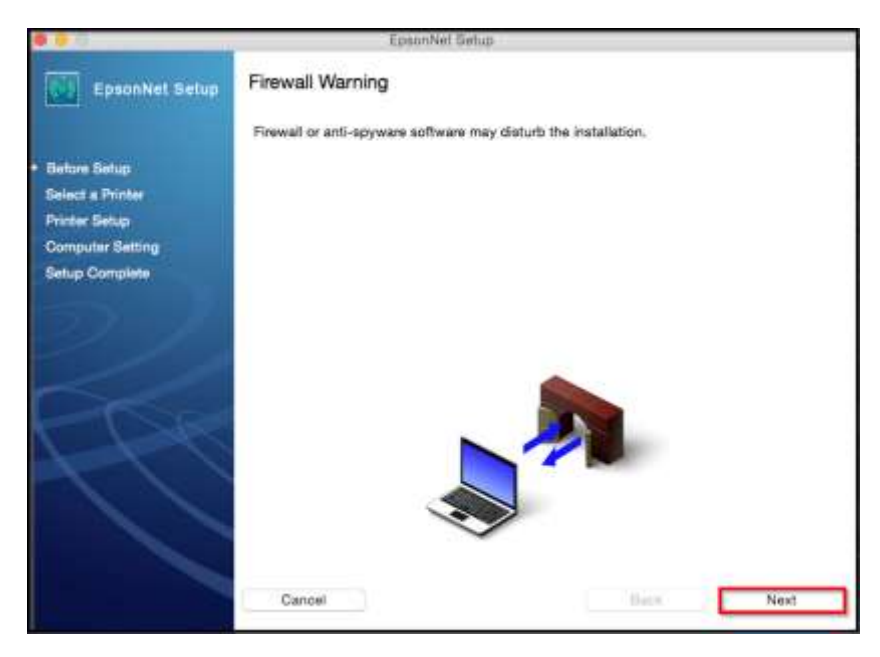

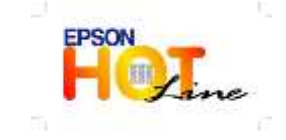

สอบถามข้อมูลการใช้งานผลิตภัณฑ์และบริการ โทร.0-2685-9899

- เวลาทำการ :วันจันทร์ ศุกร์ เวลา 8.30 17.30 น.ยกเว้นวันหยุดนักขัตฤกษ์
- www.epson.co.th

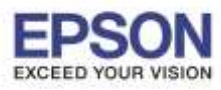

: วิธีการเชื่อมต่อ WiFi แบบ Infra (Router) : L365 : MAC OS 10 12

# 2.14 คลิก <mark>OK</mark>

| 000                              | EpsonNet Setup                                                                                                    |               |
|----------------------------------|----------------------------------------------------------------------------------------------------|---------------|
| EpsonNet Setup                   | H a password is required, enter the<br>administrator's password.<br>Click "Allow" if the Keychain Access<br>confirmation dialog is displayed. | pur printer.  |
| <ul> <li>Before Setup</li> </ul> |                                                                                                    | cally update. |
| Select a Printer                 |                                                                                                    | CK -          |
| Printer Setup                    |                                                                                                    |               |
| Computer Setting                 |                                                                                                    |               |
| Setup Complete                   |                                                                                                    |               |
|                                  |                                                                                                    |               |
|                                  | Cannai                                                                                                    | Bare Nasr     |

# 2.15 คลิก **Always Allow**

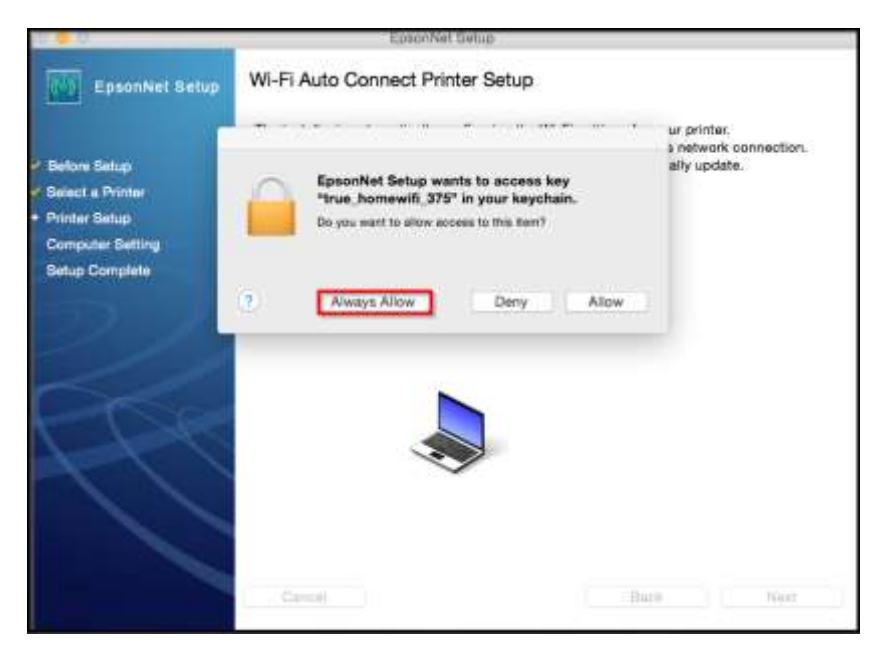

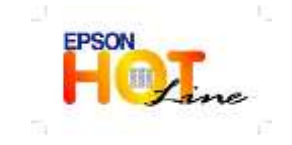

สอบถามข้อมูลการใช้งานผลิตภัณฑ์และบริการ โทร.0-2685-9899

- เวลาทำการ : วันจันทร์ ศุกร์ เวลา 8.30 17.30 น.ยกเว้นวันหยุดนักขัตฤกษ์
- <u>www.epson.co.th</u>

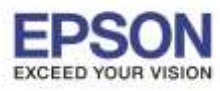

### 2.16 จะปรากฎหน้าต่างกำลังติดตั้ง

|                                                                                             | EpsonNet Setup                                                                                                    |
|---------------------------------------------------------------------------------------------|----------------------------------------------------------------------------------------------------|
| EpsonNet Setup                                                                              | Wi-Fi Auto Connect Printer Setup                                                                                                    |
| Befors Sotup     Select a Printer     Printer Setup     Computer Setup     Computer Setting | The installer is automatically configuring the Wi-Fi settings for your printer.<br>Internet connection may be disabled while establishing a wineless network connection.<br>When your printer is ready to continue, this screen will automatically update. |
| Setup Complete                                                                              |                                                                                                    |
|                                                                                             | 1 S.T.                                                                                                    |
| 273                                                                                         |                                                                                                    |
|                                                                                             |                                                                                                    |
|                                                                                             |                                                                                                    |
|                                                                                             | - Cannai Hazik Neat                                                                                                    |

# 2.17 จะปรากฎหน้าต่างแนะนำวิธีการเชื่อมต่อWi-Fi ให้ <mark>กดปุ่ม Wi-Fi ที่หน้าเครื่องพิมพ์ 3 วินาท</mark>ี

# หรือ จนกว่าไฟ Wi-Fi กระพริบสลับกัน

Wi-Fi

| 0.00                               | EpsinNet Setup                                                                                                    |
|------------------------------------|----------------------------------------------------------------------------------------------------|
| EpsonNet Setup                     | Wi-Fi Auto Connect Printer Setup                                                                                                    |
| e Betore Sotup                     | Follow the instructions below to set up your network connection using the printer<br>control panel.<br>After you complete the instructions, this screen will automatically update. |
| Printer Setup     Computer Setting | Hold down with an the printer for 3 seconds within 5 minutes.                                                                                                    |
| Setup Complete                     | The Wi-Fi status lights flash alternately, It may take a few minutes while<br>the printer connects to the network.                                                                 |
| 21                                 | Wi-Fi setup failed if the left is off and the right is flashing. Click the following link to solve the problem.                                                                    |
|                                    | Setup failed                                                                                                    |
| EDR.                               |                                                                                                    |
|                                    |                                                                                                    |
|                                    | Waiting for printer to connect .                                                                                                    |
|                                    | Cancel                                                                                                    |
|                                    |                                                                                                    |

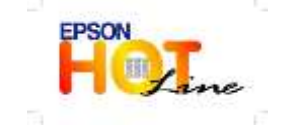

- สอบถามข้อมูลการใช้งานผลิตภัณฑ์และบริการ
- โทร.0-2685-9899
- เวลาทำการ : วันจันทร์ ศุกร์ เวลา 8.30 17.30 น.ยกเว้นวันหยุดนักขัตฤกษ์
- <u>www.epson.co.th</u>

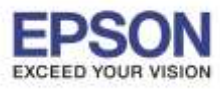

### 2.18 จะปรากฏหน้าต่างกำลังติดดั้ง

| 3.0.0                                               | EpsonNet Setup                                                                                                    |
|-----------------------------------------------------|----------------------------------------------------------------------------------------------------|
| EpsonNet Setup                                      | Wi-Fi Auto Connect Printer Setup<br>The installer is setting up a Wi-Fi connection for your printer.<br>After the setup process has completed, this screen will automatically update.<br>Please wait |
| Printer Setup     Computer Setup     Setup Complete |                                                                                                    |
| R                                                   |                                                                                                    |
|                                                     | Cernoli Data                                                                                                    |

# 2.19 คลิกเลือก IP Address Automatic Configuration (DHCP) หลังจากนั้นคลิก Next

|                                      | EpsanNet Setup                                                                                                    |                              |
|--------------------------------------|----------------------------------------------------------------------------------------------------|------------------------------|
| EpsonNet Setup                       | IP Address Settings                                                                                                    |                              |
| ✓ Betore Setup<br>✓ Select a Printer | L365 Series MAC Address: 44D244421F7E<br>Current IP address for the printer is set as below. Click [Cha<br>or click [Next] to continue. | nge] to change the settings, |
| Computer Setting<br>Setup Complete   | P Addeess Automatic Configuration (DHCP)     TP Addeess Manual Configuration (Distic address)                                           | Change                       |
| Pos                                  |                                                                                                    |                              |
| 1                                    |                                                                                                    |                              |
|                                      | Cancel                                                                                                    | Next                         |

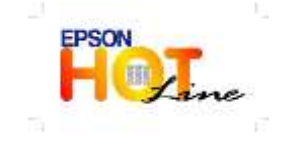

- เวลาทำการ : วันจันทร์ ศุกร์ เวลา 8.30 17.30 น.ยกเว้นวันหยุดนักขัตฤกษ์
- <u>www.epson.co.th</u>

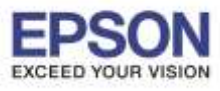

หัวข้อ : วิธีการเชื่อมต่อ WiFi แบบ Infra (Router) รองรับปริ้นเตอร์รุ่น : L365 รองรับระบบปฏิบัติการ : MAC OS 10.12

หมายเหตุ : หากไม่ปรากฎหน้าต่าง ตามรูปด้านบน ให้ทำการ

1.ปิด Anti Virus หรือ Firewall และเริ่มการติดตั้งใหม่

2.รีเซ็ต Wi-Fi ของเครื่องพิมพ์ หรือ ปิด-เปิด Router และเริ่มการติดตั้งใหม่

3.ให้ใช้สาย LAN เชื่อมต่อระหว่าง <u>ดอมพิวเตอร์</u> กับ <u>Router</u> แทนการใช้ Wi-Fi และ ปิดการใช้ Wi-Fi เพื่อใช้ LAN อย่างเดียว **(สำหรับการติดตั้งครั้งแรกเท่านั้น หลังจากติดตั้งเสร็จแล้วสามารถดึงสาย LAN ออกได้เลย)** แล้วติดตั้ง ไดร์เวอร์อีกครั้ง

4.ลองเปลี่ยนคอมพิวเตอร์ในการเชื่อมต่อ

5.หากยังไม่ได้ กรุณาติดต่อทาง Router เพื่อตรวจสอบสิทธิ์ในการเข้าถึงข้อมูล เช่น Security ของ Router ว่าเซ็ดค่าเป็น อะไร หรือ ลด Security ของ Router ดู เช่น เปลี่ยนจาก WPA2 PSK เป็น WPA PSK หรือ WEP

<mark>ีวิธีการรีเช็ต Wi-Fi</mark> : ให้ทำการปิดเครื่องพิมพ์ก่อน หลังจากนั้น <mark>กดปุ่ม เปิด-ปิด เครื่อง พร้อมปุ่มสัญลักษณ์รูปตัว i</mark> (ดังรูปภาพ) \*\*<mark>กด 2 ปุ่ม พร้อมกัน 5 วินาทีแล้วปล่อยมือ</mark>\*\* หลังจากนั้นเริ่มการติดตั้งไดร์เวอร์ใหม่อีกครั้ง

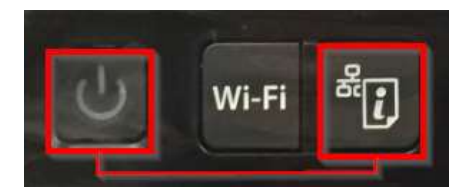

# 2.20 ปรากฏหน้าต่าง ดังรูป

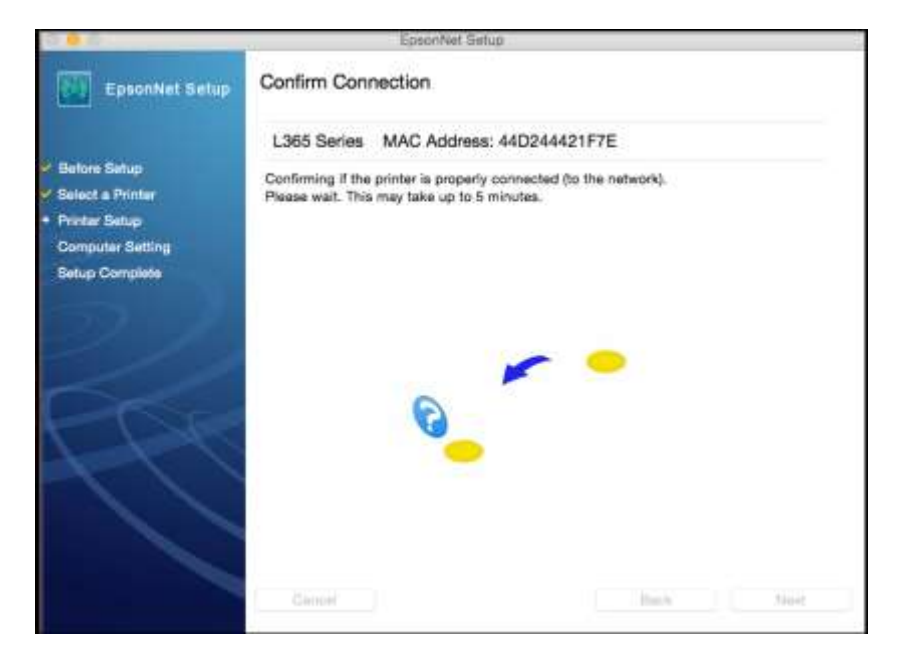

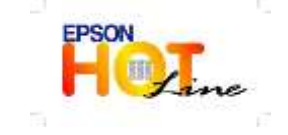

สอบถามข้อมูลการใช้งานผลิตภัณฑ์และบริการ โทร.0-2685-9899

- เวลาทำการ : วันจันทร์ ศุกร์ เวลา 8.30 17.30 น.ยกเว้นวันหยุดนักขัตฤกษ์
- <u>www.epson.co.th</u>

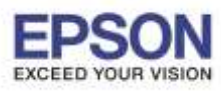

### 2.21 คลิก **Finish**

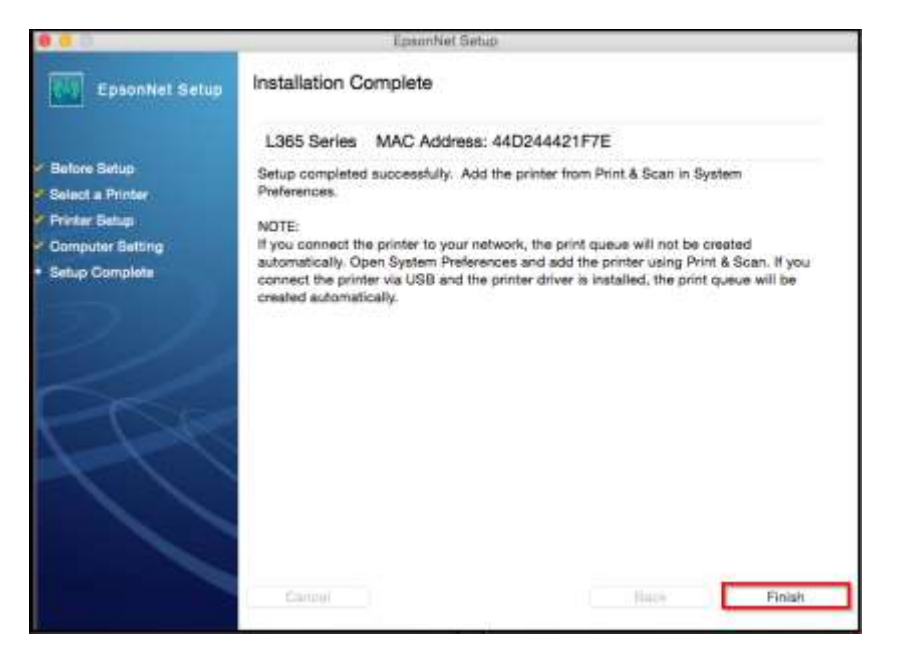

### 2.22 คลิก **Next**

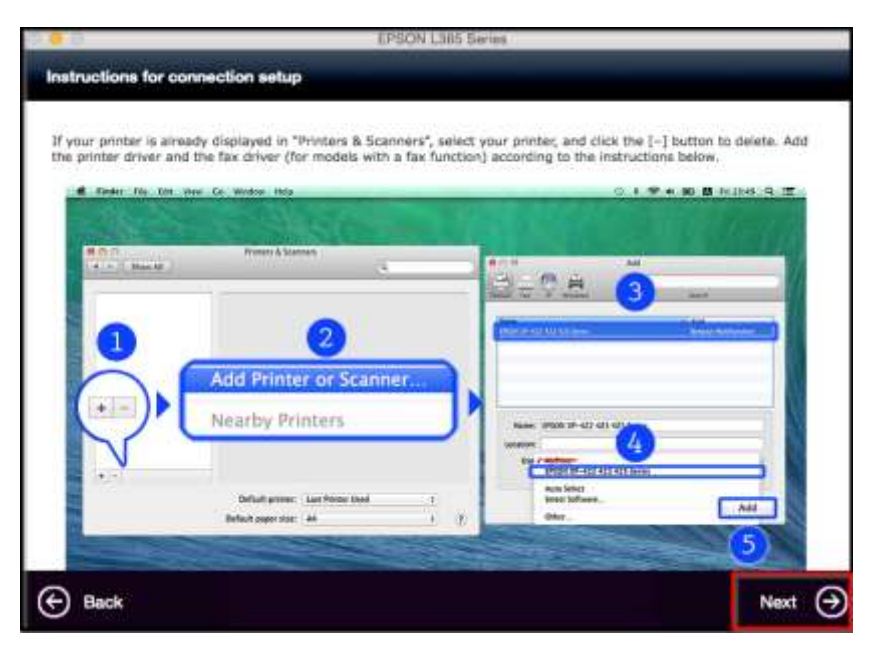

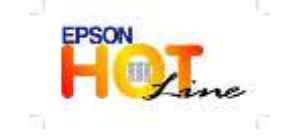

- เวลาทำการ : วันจันทร์ ศุกร์ เวลา 8.30 17.30 น.ยกเว้นวันหยุดนักขัตฤกษ์
- <u>www.epson.co.th</u>

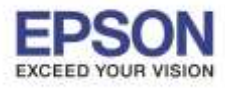

: วิธีการเชื่อมต่อ WiFi แบบ Infra (Router) : L365 : MAC OS 10.12

### 2.23 คลิก **Next**

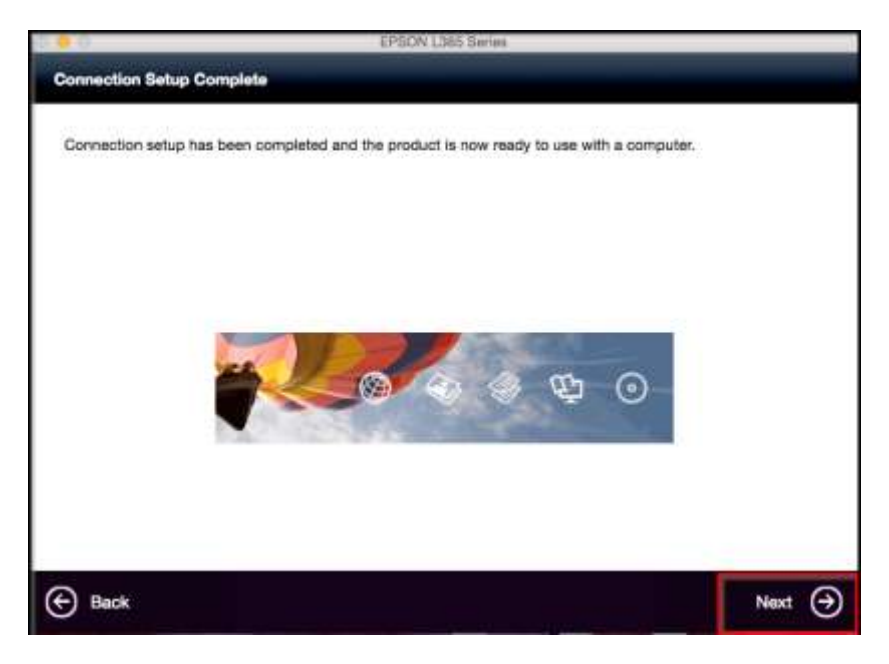

### 2.24 คลิก <mark>No</mark>

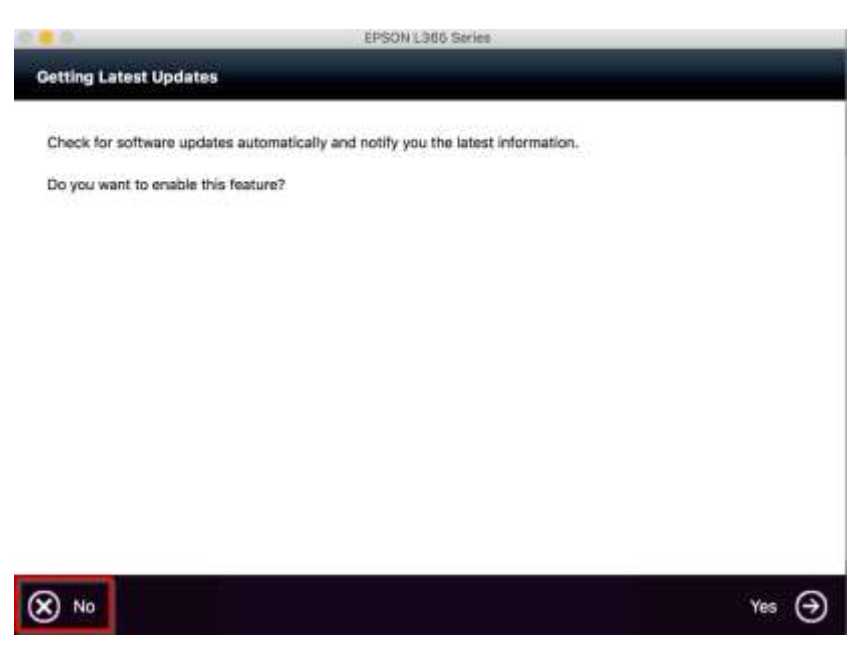

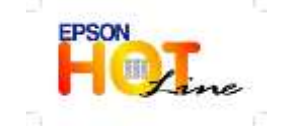

- เวลาทำการ : วันจันทร์ ศุกร์ เวลา 8.30 17.30 น.ยกเว้นวันหยุดนักขัตฤกษ์
- <u>www.epson.co.th</u>

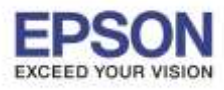

: วิธีการเชื่อมต่อ WiFi แบบ Infra (Router) : L365 : MAC OS 10.12

# 2.25 คลิก **Finish**

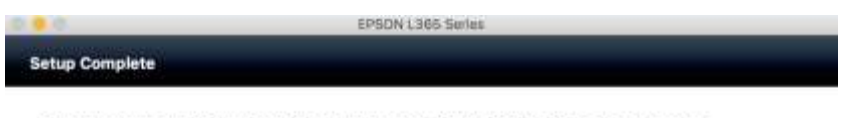

Connection setup and software installation have been completed. Click [Finish] to close the screen,

Return to the browser and follow the on-screen procedures if needed.

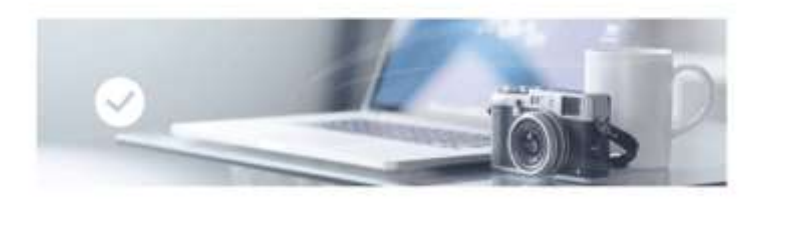

Back

# 2.26 คลิกที่ 🛨

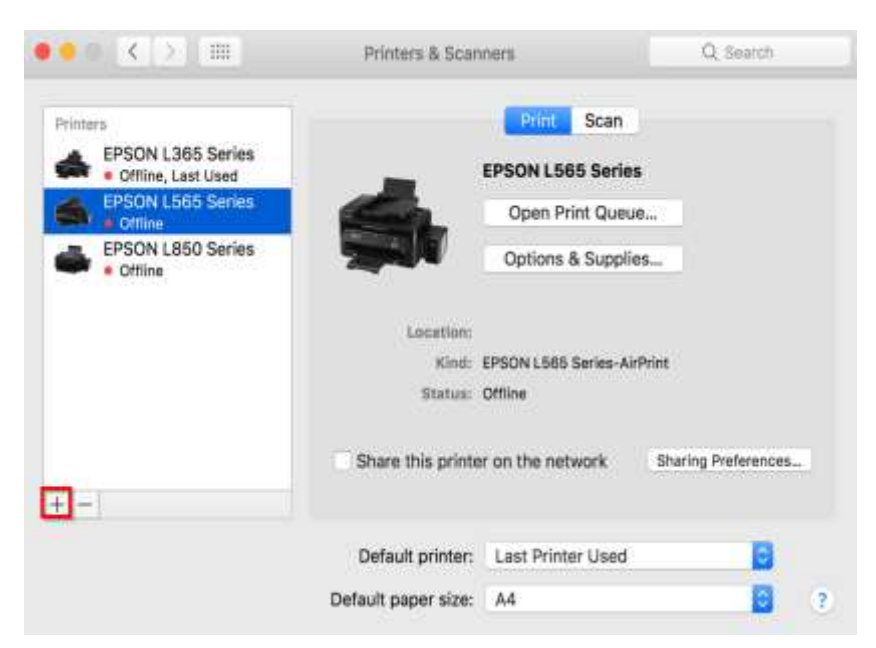

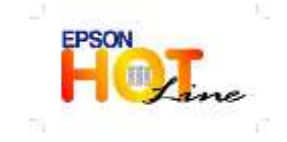

- เวลาทำการ : วันจันทร์ ศุกร์ เวลา 8.30 17.30 น.ยกเว้นวันหยุดนักขัตฤกษ์
- www.epson.co.th

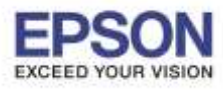

### 2.27 เลือกรุ่นเครื่องพิมพ์ L365 สังเกตจะเป็นตัว Bonjour Multifunction จากนั้นคลิก Add

|                            |                                          | Querra                |   |
|----------------------------|------------------------------------------|-----------------------|---|
| unt ile v                  | nndows                                   | Search                |   |
| iame                       |                                          | ✓ Kind                | _ |
| PSON L365                  | Series                                   | Bonjour Multifunction |   |
| PSON L305                  | series                                   | USB Multifunction     |   |
|                            |                                          |                       |   |
|                            |                                          |                       |   |
|                            |                                          |                       |   |
|                            |                                          |                       |   |
|                            |                                          |                       |   |
|                            |                                          |                       |   |
|                            |                                          |                       |   |
| Name:                      | EPSON L365 Series 2                      |                       |   |
| Name:                      | EPSON L365 Series 2                      |                       |   |
| Name:<br>Location:         | EPSON L365 Series 2                      |                       |   |
| Name:<br>Location:<br>Use: | EPSON L365 Series 2<br>EPSON L365 Series |                       |   |
| Name:<br>Location:<br>Use: | EPSON L365 Series 2<br>EPSON L365 Series |                       |   |

# 2.28 จะปรากฏชื่อเครื่องพิมพ์ที่ได้ทำการ Add

| Printers                                            |                   | Print Scan        |                      |  |
|-----------------------------------------------------|-------------------|-------------------|----------------------|--|
| EPSON L365 Series                                   | 1                 | EPSON L365 Series | 2                    |  |
| EPSON L365 Series 2<br>Ide, Last Used               | A                 | Open Print Queue  | B                    |  |
| EPSON L565 Series     Offline     EPSON L850 Series |                   | Options & Supplie | 19                   |  |
| Offline                                             | Location:         |                   |                      |  |
|                                                     | Kind:             | EPSON L365 Series |                      |  |
|                                                     | Status:           | ldle              |                      |  |
|                                                     | Share this printe | r on the network  | Sharing Preferences. |  |
| +                                                   |                   |                   |                      |  |
|                                                     | Default printer:  | Last Printer Used | 0                    |  |
|                                                     |                   | (NY)              | -                    |  |

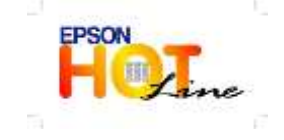

- เวลาทำการ : วันจันทร์ ศุกร์ เวลา 8.30 17.30 น.ยกเว้นวันหยุดนักขัตฤกษ์
- www.epson.co.th